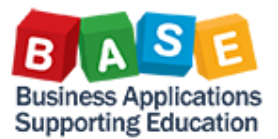

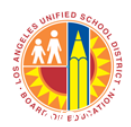

Follow these steps to order from the LAUSD Distribution Catalog.

1. Rename the Shopping Cart

| Create Sho             | pping Cart                             |                     |                                |           |
|------------------------|----------------------------------------|---------------------|--------------------------------|-----------|
| Number 1000002383      | Document Name LAUSD241 03/10/2014 10:5 | 4 Status In Process | Created On 03/10/2014 10:54:40 | Created E |
| Order Close F          | Print Preview Save Check               |                     |                                |           |
| - General Data         |                                        |                     |                                |           |
| Buy on Behalf of:      | LAUSD241                               |                     |                                |           |
| Name of shopping cart: | LAUSD241 03/10/2014 10:54              |                     |                                |           |
| Default Settings:      | Set Values                             |                     |                                | Appro     |
| Header Data:           | Values                                 |                     |                                |           |
| Approval Process:      | Display / Edit Agents                  |                     |                                |           |
| Document Changes:      | Display                                |                     |                                | pi        |

2. Click on "Set Values" to begin presetting funding information

| Create She            | opping Cart                               |                   |                                |           |
|-----------------------|-------------------------------------------|-------------------|--------------------------------|-----------|
| Number 100000238      | 3 Document Name LAUSD241 03/10/2014 10:54 | Status In Process | Created On 03/10/2014 10:54:40 | Created E |
| Order Close           | Print Preview Save Check                  |                   |                                |           |
| 🗢 General Data        |                                           |                   |                                |           |
| + Ochorar Data        |                                           |                   |                                |           |
| Buy on Behalf of:     | LAUSD241                                  |                   |                                |           |
| Name of shopping cart | : LAUSD241 03/10/2014 10:54               |                   |                                |           |
| Default Settings:     | Set Values                                |                   |                                | Appro     |
| Header Data:          | Values                                    |                   |                                |           |
| Approval Process:     | Display / Edit Agents                     |                   |                                |           |
| Document Changes:     | Display                                   |                   |                                | aj<br>pi  |

3. Click on "Account Assignment"

| Change Default Settings                                                                               |                                           |  |  |  |  |  |  |
|----------------------------------------------------------------------------------------------------|-------------------------------------------|--|--|--|--|--|--|
| Your data will be transferred to all new items. Items already in the shopping cart will be unchanged. |                                           |  |  |  |  |  |  |
| Item Basic I                                                                                          | Data Account Assignment Internal Note III |  |  |  |  |  |  |
| Buy on Behalf of:                                                                                     | LAUSD241                                  |  |  |  |  |  |  |
| Goods Recipient:                                                                                      | LAUSD241                                  |  |  |  |  |  |  |
| Product Category:                                                                                     | 99800 SALE OF SURPLUS & OBSOLETE ITEMS    |  |  |  |  |  |  |
| Purchase Group:                                                                                       | Xochitl Vargas 👻                          |  |  |  |  |  |  |
| Company Code:                                                                                         | LAUSD                                     |  |  |  |  |  |  |
| Location / Plant:                                                                                     | LAUSD 🗇 LAUSD                             |  |  |  |  |  |  |
| Unloading Point:                                                                                      |                                           |  |  |  |  |  |  |
| Storage Location:                                                                                     | SUPERINTENDENT'S                          |  |  |  |  |  |  |
|                                                                                                    |                                           |  |  |  |  |  |  |
|                                                                                                    | ОК                                        |  |  |  |  |  |  |

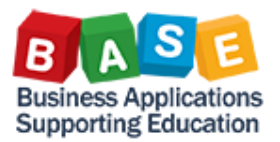

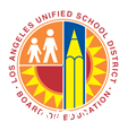

4. Click on "Details"

| Change Defau      | Change Default Settings                                                                               |             |                             |                    |                            |  |  |  |  |
|-------------------|----------------------------------------------------------------------------------------------------|-------------|-----------------------------|--------------------|----------------------------|--|--|--|--|
| Your data will be | our data will be transferred to all new items. Items already in the shopping cart will be unchanged.  |             |                             |                    |                            |  |  |  |  |
| Item Bas          | Internal Note Delivery Address / Performance Location                                                 |             |                             |                    |                            |  |  |  |  |
| You can see y     | Vou can see who hears the costs and if necessary, you can distribute the cost to several cost centres |             |                             |                    |                            |  |  |  |  |
| Cost Distrib      | ntion Percentage 🔫 🚺                                                                                  | Details Add | Line Duplicate Delete       | Split Distribution |                            |  |  |  |  |
| Number            | Accounting Line Number                                                                                | Percentage  | Account Assignment Category | Assign Number      | Account Assignment Descrip |  |  |  |  |
| 0001              |                                                                                                    | 100.00      | Finances and Funds          | 1817901            |                            |  |  |  |  |
|                   |                                                                                                    |             |                             |                    |                            |  |  |  |  |
|                   |                                                                                                    |             |                             |                    |                            |  |  |  |  |

## 5. Enter the Functional Area

| Change Default Settings                                                                      |  |  |  |  |  |  |  |  |
|----------------------------------------------------------------------------------------------|--|--|--|--|--|--|--|--|
| Your data will be transferred to all new items. Items already in the shopping cart will be u |  |  |  |  |  |  |  |  |
| Item Basic Data Account Assignment Internal Note Delivery                                    |  |  |  |  |  |  |  |  |
| You can see who bears the costs and, if necessary, you can distribute the cost to se         |  |  |  |  |  |  |  |  |
| Cost Distribution Percentage   Details Add Line Duplicate Delete                             |  |  |  |  |  |  |  |  |
| Number Accounting Line Number Percentage Account Assignment Catego                           |  |  |  |  |  |  |  |  |
| 0001 100.00 Finances and Funds                                                               |  |  |  |  |  |  |  |  |
| Details for Item 0001 : Finances and Funds                                                   |  |  |  |  |  |  |  |  |
| Percentage: * 100.00                                                                         |  |  |  |  |  |  |  |  |
| Account Assignment Category: Finances and Funds 💌                                            |  |  |  |  |  |  |  |  |
| Cost Center: * 1817901                                                                       |  |  |  |  |  |  |  |  |
| Fund Center:                                                                                 |  |  |  |  |  |  |  |  |
| Grant:                                                                                       |  |  |  |  |  |  |  |  |
| Functional Area:                                                                             |  |  |  |  |  |  |  |  |
| Controlling Area:                                                                            |  |  |  |  |  |  |  |  |
|                                                                                              |  |  |  |  |  |  |  |  |
| General Ledger Account:                                                                      |  |  |  |  |  |  |  |  |
| Business Area:                                                                               |  |  |  |  |  |  |  |  |
|                                                                                              |  |  |  |  |  |  |  |  |

6. Click "Add Item" and select the LAUSD Distribution Catalog

| <b>v</b> l | ▼ Item Overview                               |         |                         |           |             |                  |                  |  |
|------------|-----------------------------------------------|---------|-------------------------|-----------|-------------|------------------|------------------|--|
|            | Details Add Item  Copy Paste Duplicate Delete |         |                         |           |             |                  |                  |  |
|            | Line N                                        | With Fr | ree Description         |           | Description | Product Category | Product Category |  |
|            | •                                             | Old Sh  | opping Carts and Templa |           | 99800       | SALE OF SUPPLU   |                  |  |
|            |                                               | LAUSE   | ) Distribution Catalog  |           |             | 33000            | SALL OF SURFLU   |  |
|            | •                                             | Graino  | Grainger Catalog        |           |             | 99800            | SALE OF SURPLU   |  |
|            | •                                             | K12 M   | ARKETPLACE TEXTBOO      | K CATALOG |             | 99800            | SALE OF SURPLU   |  |
|            | •                                             | PEARS   | ON EDUCATION CATAL      |           | 99800       | SALE OF SURPLU   |                  |  |
|            | •                                             |         | Undefined Item Type     |           |             | 99800            | SALE OF SURPLU   |  |
|            | •                                             |         | Undefined Item Type     |           |             | 99800            | SALE OF SURPLU   |  |
|            | -                                             |         | Undefined Item Type     |           |             | 99800            | SALE OF SURPLU   |  |

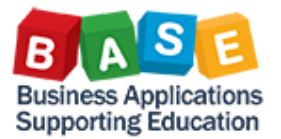

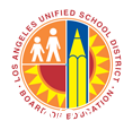

7. Search For items and checkout

| Procurement Catalog                                                                                                    |                                                                                                    |                                                                                                    |
|----------------------------------------------------------------------------------------------------|----------------------------------------------------------------------------------------------------|----------------------------------------------------------------------------------------------------|
| Search Criteria                                                                                                    |                                                                                                    |                                                                                                    |
| Keyword::                                                                                                    | Search Advanced Search Browse By: > Hier                                                                                                    | rarchy   Supplier  Rems in Cart: 0  Subtotal: 0.00                                                                                                    |
| Refine Search                                                                                                    | Found 2895 item(s) of 2895 and showing 1 to 12                                                                                                    | ults Per Page: 12 💌                                                                                                    |
| Search Reset Filter Keyword: Search Hierarchy · [Ai]                                                                                                    | Add to Cart 1 Add to Cart 1 More details Image unavailable Tri-Color Ink Cartridge Epson Stylus 400 / 440 / 600 / 670 / 740 / 760 / 800 / 850 / 850 / 850 / 850 / 150 / 1150 / 1 570 / 260 / 260 / 260 PRO 5020089 (Epch) | Cadd to Cart 1  Cadd to Cart 1  Cadd to Cadd to Cadd |
| Supplier       Image: Constraint of the second second | Category:<br>Supplier: General Stores Warehouse<br>Price Information: 24.05 USD                                                                                                    | Category:<br>Supplier: General Stores Warehouse<br>Price Information: 0.00 USD                                                                                                    |
| KIS Computer Center (99)                                                                                                    | Add to Cart 1                                                                                                    | Add to Cart 1                                                                                                    |

8. Certify the Shopping Cart, Enter an optional note to the approver, and Click the "Check button"

| Create Shopping Cart                                                                                                    |                                                                                                    |            |                |                                                                              |                       |                |                  |                                                                                                    |                                                                                                    |                                                                                                    |                                                                                                    |                                                                                                    |                                                                               |
|----------------------------------------------------------------------------------------------------|----------------------------------------------------------------------------------------------------|------------|----------------|------------------------------------------------------------------------------|-----------------------|----------------|------------------|----------------------------------------------------------------------------------------------------|----------------------------------------------------------------------------------------------------|----------------------------------------------------------------------------------------------------|----------------------------------------------------------------------------------------------------|----------------------------------------------------------------------------------------------------|-------------------------------------------------------------------------------|
| Number 1000002384                                                                                                    | 4 Document Na                                                                                      | ame LAUS   | D241 03/10/201 | 14 11:23 Statu                                                               | Is In Process         | Created On     | 03/10/2014 11:23 | :10 Created By L                                                                                     | AUSD241                                                                                                    |                                                                                                    |                                                                                                    |                                                                                                    |                                                                               |
| Order Close                                                                                                    | Order Close Print Preview Save Check                                                               |            |                |                                                                              |                       |                |                  |                                                                                                    |                                                                                                    |                                                                                                    |                                                                                                    |                                                                                                    |                                                                               |
| ▼ General Data                                                                                                    |                                                                                                    |            |                |                                                                              |                       |                |                  |                                                                                                    |                                                                                                    |                                                                                                    |                                                                                                    |                                                                                                    |                                                                               |
| Buy on Behalf of:<br>Name of shopping cart<br>Default Settings:<br>Header Data:<br>Approval Process:<br>Budget:<br>Document Changes: | LAUSD241<br>LAUSD241 03/10/2<br>Set Values<br>Values<br>Display / Edit Agent<br>Display<br>Display | <u>s</u>   |                | Delivery Priority:<br>Preferred Vendor<br>Competitive: *<br>PO Event Type: * | 01 🗇<br>No 💌<br>Other | 5              | 0                | Approval I<br>Approval I<br>applic<br>procu<br>requir<br>Educa<br>requir<br>and E<br>under<br>inform | ote<br>y that, to the<br>able State la<br>rement activ<br>ements. Add<br>tion "Buy Dis<br>sted items fr<br>upment Cal<br>stand that if<br>ation from th | e best o<br>ws, rul<br>ities an<br>litionally<br>strict" F<br>om the<br>talog (S<br>I need<br>he Proc | of my knowledge,<br>es, or Board polic<br>d I have not violat<br>v, as part of the re<br>tesolution, I have i<br>LAUSD's Genera<br>LAUSD's Genera<br>LAUSD's Genera<br>Laustores Catalog) in<br>clarification on an<br>urement Services | I have not vi<br>ies regarding<br>ed any confl<br>checked the<br>I Stores Distr<br>the new SAF<br>y of the abov<br>Division Off | iolatec<br>g con<br>lict of<br>availa<br>ributio<br>P sys<br>ve, I n<br>fice. |
| ▼ Item Overview                                                                                                    |                                                                                                    |            |                |                                                                              |                       |                |                  |                                                                                                    |                                                                                                    |                                                                                                    |                                                                                                    |                                                                                                    |                                                                               |
| Details Add Item                                                                                                    | Copy Paste D                                                                                       | uplicate D | elete          |                                                                              |                       |                |                  |                                                                                                    |                                                                                                    |                                                                                                    |                                                                                                    |                                                                                                    |                                                                               |
| Line Number Ite                                                                                                    | m Type I                                                                                           | Product ID | Description    | Product Category                                                             | Product Category      | y Description  |                  |                                                                                                    | Quantity                                                                                                    | Unit                                                                                                  | Net Price / Limit                                                                                                    | Currency                                                                                                    | Opti                                                                          |
| • <u>1</u> Ma                                                                                                    | aterial 2                                                                                          | 077288290  | 2077288290     | 20772                                                                        | PRINTER ACCES         | SORIES: WHEELS | S/SHEET FEEDERS  | FORMS TRACTORS ETC                                                                                   | 1                                                                                                    | EA                                                                                                    | 24.05                                                                                                    | USD                                                                                                    |                                                                               |

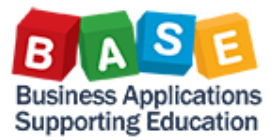

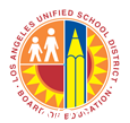

9. If no Errors are present, click the "Order" button. **\*\*If errors are present, please refer to the common errors** log, on the base training website.

| Create Sho                                                                                                    | opping Cart                                                                                                  |                                                                                    |                                |                                                                                                    |
|----------------------------------------------------------------------------------------------------|----------------------------------------------------------------------------------------------------|------------------------------------------------------------------------------------|--------------------------------|----------------------------------------------------------------------------------------------------|
| Number 1000002384                                                                                                    | Document Name LAUSD241 03/10/201                                                                             | 14 11:23 Status In Process                                                         | Created On 03/10/2014 11:23:10 | Created By LAUSD241                                                                                                    |
| Shopping cart 100000                                                                                                    | 22384 has no errors                                                                                          |                                                                                    |                                |                                                                                                    |
| Order Close P                                                                                                    | Print Preview Save Check                                                                                     |                                                                                    |                                |                                                                                                    |
| ▼ General Data                                                                                                    |                                                                                                    |                                                                                    |                                |                                                                                                    |
| Buy on Behalf of:<br>Name of shopping cart:<br>Default Settings:<br>Header Data:<br>Approval Process:<br>Budget:<br>Document Changes: | LAUSD241<br>LAUSD241 03/10/2014 11:23<br>Set Values<br>Values<br>Display / Edit Agents<br>Display<br>Display | Delivery Priority: 01  Preferred Vendor: Competitive: * No  PO Event Type: * Other | 0                              | Approval Note           ✓         I certify that, to the best of my knowledge, I have not violated a applicable State laws, rules, or Board policies regarding contra procurement activities and have not violated any conflict of in requirements. Additionally, as part of the recently approved Bo Education "Buy District" Resolution, I have checked the availab requested terms from the LAUSD's General Stores Distribution and Equipment Catalog (Stores Catalog) in the new SAP system understand that if I need clarification on any of the above, I mu information from the Procurement Services Division Office. |

10. Once the order has been submitted to the approver successfully, simply click the "Close button"

| Display Document::1000002384                                                                                                    |                                                                                                    |                                |                                |                                                                                                    |  |  |  |  |
|----------------------------------------------------------------------------------------------------|----------------------------------------------------------------------------------------------------|--------------------------------|--------------------------------|----------------------------------------------------------------------------------------------------|--|--|--|--|
| Number 1000002384                                                                                                    | Document Name LAUSD241 03/10/2014 11:23                                                                                                    | Status Awaiting Approval       | Created On 03/10/2014 11:23:10 | Created By LAUSD241                                                                                                    |  |  |  |  |
| tem numbering has n<br>Shopping cart "LAUS<br>Edit Close   Pri                                                                   | ot been customized D241 03/10/2014 11:23" with number 1000002384 ordered the second second se | ed successfully                |                                |                                                                                                    |  |  |  |  |
| General Data<br>Buy on Behalf of:<br>Name of shopping cart:<br>Header Data:<br>Approval Process:<br>Budget:<br>Document Changes: | LAUSD241 LAUSD241 03/10/2014 11:23 Values Display / Edit Agents Display Display Delivet Prefer Compe PO Eve                                                                                                    | ry Priority: 01<br>red Vendor: | Ē                              | optional note<br>(LAUSD241 03/10/2014 11:29:22 PST )<br>pproval Note<br>✓ I Certify that, to the best of my knowledge, I have not violated any<br>applicable State laws, rules, or Board policies regarding contracting/<br>procurrement activities and I have not violated any conflict of interest<br>requirements. Additionally, as part of the recently approved Board of<br>Education "Buy District Resolution, I have checked the availability of the<br>requested Berns from the LAUSD Sedernal Stores Distribution Supplies<br>and Equipment Catalog (Stores Catalog) in the new SAP system. I<br>understand that I I need calification on any of the above, I must seek<br>information from the Procurement Services Division Office. |  |  |  |  |